المملكة العربية السعودية وزارة التعليم إدارة التعليم بمحافظة عفيف تقنية المعلومات

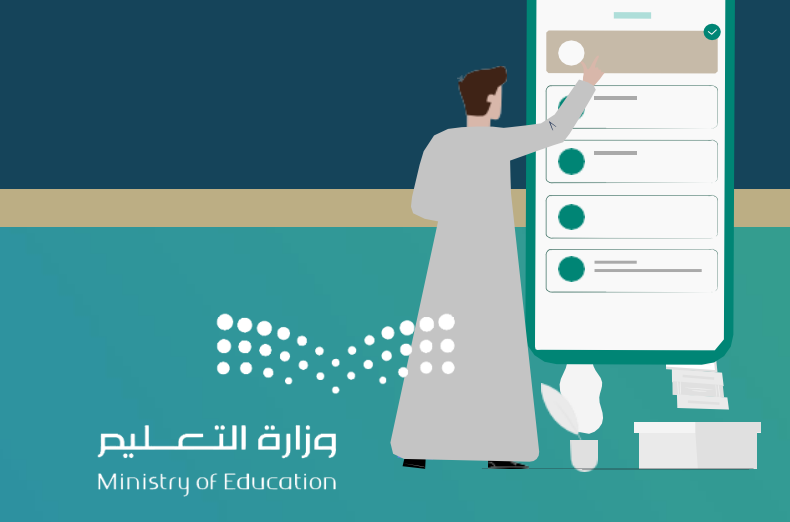

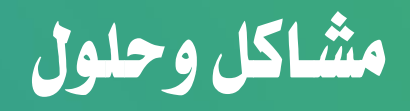

الجدول المدرسي

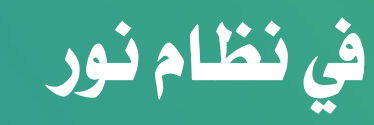

1227

إعداد : أ/ شادية بنت نجيب العتيبي

تقنية المعلومات بتعليم عفيف

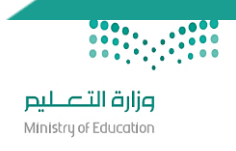

| مسارالحل                                                                                            | المشكلة                                                                                                    |
|----------------------------------------------------------------------------------------------------|----------------------------------------------------------------------------------------------------|
| رفع بلاغ غير تقني – النظام الرئيسي شؤون المعلمين .                                                  | البيانات الناقصة للعلاقات التدريسية<br>اسم المعلم الصف القسم الفصل النظام الدراسي المادة عدد الحصص وصف المشكلة ◙<br>اسم المعلم الصف القسم الفصل النظام الدراسي المادة عدد الحصص العزز الفعلي لا تساوي عدد حصص طلب العجز للتخصص التربية البدنية<br>عدد حصص العجز الفعلي لا تساوي عدد حصص طلب العجز للتخصص التربية البدنية<br>عدد حصص العجز الفعلي لا تساوي عدد حصص طلب العجز للتخصص التربية الفنية                                                                                                    |
|                                                                                                    | عدد حصص العجز الفعلي لا تساوي عدد حصص طلب العجز للتخصص التفكير الناقد<br>عدد السجلات الكلي: 4<br>إغلاق                                                                                                    |
| تعني ان المعلم منتدب الى المدرسة ولايقبل النظام زيادة نصابه                                         | الصف القسم الفصل النظام الدراسي       المادة       عدد الحصص       وصف المشكلة (النصاب المتبقي 15 حصص)         الما الحرام       الما الحرام       الما الحرام       الما الحرام       الما الحرام         الما الحرام       الما الحرام       الما الحرام       الما الحرام       الما الحرام         الما الحرام       الما الحرام       الما الحرام       الما الحرام       الما الحرام         الحرام       الما الحرام       الما الحرام       الما الحرام       الما الحرام         الحرام       الما الحرام       الما الحرام       الما الحرام       الما الحرام         الحرام       الحرام       الما الحرام       الما الحرام       الما الحرام         الحرام       الما الحرام       الما الحرام       الما الحرام       الما الحرام         الحرام       الما الحرام       الما الحرام       الما الحرام       الما الحرام         الحرام       الما الحرام       الما الحرام       الما الحرام       الما الحرام         الحرام       الما الحرام       الما الحرام       الما الحرام       الما الحرام       الما الحرام         الحرام       الما الحرام       الما الحرام       الما الحرام       الما الحرام       الما الحرام         الحرام       الما الحرام       الما الحرام       الما الحرام       الما الحرام       الما الحرام                                                                                                    |
| تعديل مجموع عدد الحصص الأخيرة كما هو مكتوب اعلى الشاشة اذا لم تنجح عملية<br>التوزيع الاوتوماتيكياُ. | (*) علون إديازية. (*) علون إديازية. عد الدعم الأخيرة الكلي في المدرسة (60ولاذا كنت ترغيب يتوزيع الحص الأخيرة اتوماتيكيانقر هنا. عدد الدعم الأخيرة الكلي في المدرسة (60ولاذا كنت ترغيب يتوزيع الحص الأخيرة اتوماتيكيانقر هنا. المساورة حمن التنابع بالعدد العلزاضي لحص التنابع الدعم الأخيرة اتوماتيكيانقر هنا. المساورة حمن التنابع بالعدد العلزاضي لحص التنابع الدعم الأخيرة اتوماتيكيانقر هنا. المساورة حمن التنابع بالعدرسة (60ولاذا كنت ترغيب يتوزيع الحص الأخيرة اتوماتيكيانقر هنا. المساورة حمن التنابع بالحرية الألي في المدرسة (60ولاذا كنت ترغيب يتوزيع الحص الأخيرة الحص الأخيرة عن المدرسة. المساورة حمن التنابع المنابعة الترابعة المرابعة المرابية المرابعة المرابعة المرابعة المرابعة المرابعة المرابعة المرابعة المرابعة المرابعة المرابعة المرابية المرابعة المرابعة المر |

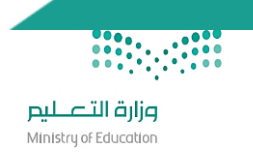

| تعديل مجموع عدد الحصص الأخيرة كما هو مكتوب اعلى الشاشة اذا لم تنجح عملية<br>التوزيع الاوتوماتيكياً.                                                                                                    | يجب ان يكون مجموع الحصص الأخيرة مساوي للعدد الكلي للحصص الأخيرة في المدرسة.<br>حفظ                                                                                                    |
|----------------------------------------------------------------------------------------------------|----------------------------------------------------------------------------------------------------|
| يتم الاسناد وفق مصفوفة التخصصات ثم حفظ                                                                                                    | الثاني الابتدائي قسم عام 1 منتظم 1 منتظم التربية البدنية والدفاع عن النفس 3 تخصص المعلم لا يتناسب مع مادة التدريس<br>السادس الابتدائي عام بنات We can Mc Graw Hill 1 منتظم الدراسات الاجتماعية 2 تخصص المعلم لا يتناسب مع مادة التدريس |
| من صفحة إضافة معلم عجز – اختيار التخصص من القائمة المنسدلة – ثم بحث – ثم<br>حذف                                                                                                    | كيف يمكنني حذف ملف عجزتمت اضافته ؟                                                                                                    |
| الدخول على صفحة العلاقات التدريسية – اسفل الصفحة لعرض العلاقات التدريسية<br>انقرهنا – اختيار المعلم من القائمة المنسدلة – لنقل العلاقات التدريسية والجدول<br>الدراسي لمعلم آخر انقرهنا – ثم اختيار المعلم القائمة الأخرى<br>ملاحظة هامة : لنجاح نقل العلاقات التدريسية يشترط وجود جدول مثبت . | كيف يمكنني نقل العلاقات التدريسية من معلم الى اخر؟                                                                                                    |
| يمكنك نقل العلاقات التدريسية بعد تثبيت الجدول وقبل النشر.                                                                                                    | لم استطيع نقل العلاقات التدريسية من معلم الى اخر                                                                                                    |
|                                                                                                    |                                                                                                    |